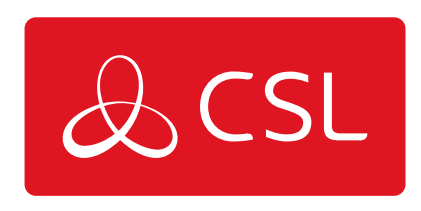

## SNABBGUIDE FÖR VOICELINK

## STEG 5. ONLINEKONFIGURATION (BEHÖVS ENDAST OM OMKONFIGURATION FRÅN STANDARD KRÄVS)

CONNECTED • SECURE • LIVE

## Snabbguide för VoiceLink

## Steg 5. Onlinekonfiguration (behövs endast om omkonfiguration från standard krävs)

VIKTIGT - Du måste registrera dig för första gången du använder VoiceLink Web Application minst 24 timmar innan åtkomst beviljas.

Du ska inte behöva programmera VoiceLink från standardinställningarna. Om du behöver anpassa inställningar kan du göra detta via VoiceLink Web Application (se QR-kod/URL i början av guiden). Med VoiceLink Web Application kan du visa problemvarningar, skapa ytterligare användarkonton och kontrollera enhetens aktuella status, t.ex. aktuellt batterinivå, om enheten är uppkopplad eller om telefonlinjen har hämtats. Du kan också anpassa enhetens programmering med alternativ för att åsidosätta det utgående telefonnumret, ändra varningsnivån för kontroll av lågt batteri och den periodiska testfrekvensen.

Gör så här för att registrera VoiceLink i webbapplikationen

1. Från startsidan, gå till avsnittet Lift

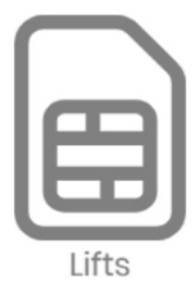

2. Välj + Nytt lyft från menyn

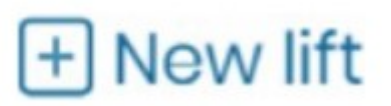

3. Lägg till ett valfritt namn och en valfri beskrivning

4. Ändra Device ID Type till IMEI och ange IMEI-numret (finns på ett klistermärke på sidan av enheten eller på radiomodulen) under Device ID

| Device ID type | 1 | Device ID       |  |
|----------------|---|-----------------|--|
| IMEI           | ~ | 353818669359639 |  |

- 5. Lägg till platsens läge
- 6. Ändra enhetstyp till 4G.VoLTE

Device type

4G.Volte

7. Ange ett enhets- och programmeringslösenord (standard är 000000 och 0)

| Device password | Programming password |
|-----------------|----------------------|
| 000000          | 0                    |
|                 |                      |

8. Klicka på Skapa

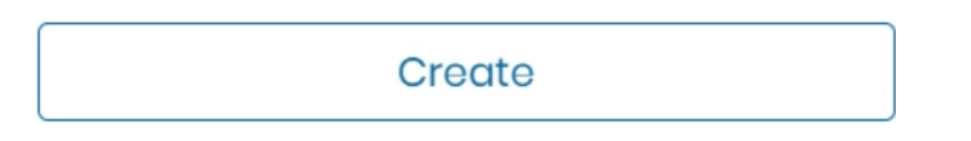

Din enhet visas nu i listan som du kan ansluta till med knappen Fjärrkonfiguration

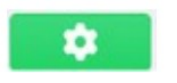